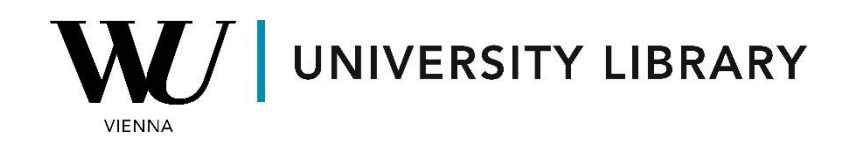

## **Stock prices**

## in **Bloomberg**

## **Students Manual**

In the Bloomberg desktop terminal app, you can utilize the "HP" <GO> function to retrieve summarized information regarding a company's stock price fluctuations. Simply navigate to the function page and adjust the company selection in the top left corner to access data for another company.

| AAPL US Equity | Export | Settings |                 |                      |          |                   |               |                    |
|----------------|--------|----------|-----------------|----------------------|----------|-------------------|---------------|--------------------|
|                |        | Apple In |                 |                      |          | High              | 198.11 on     | 12/14/23           |
|                |        | Range    | 03/20/2023 = -  | 03/20/2024           | Period   | Daily • Low       | 157.40 on     | 03/20/23           |
|                |        | Market   | Last Price      | Volume 🔹             | Currency | USD • Average     | 180.439       | 57,190,601         |
|                |        | View     | Price Table     | •                    |          | Net Chg           | 18.68         | 11.87%             |
|                |        |          | Date Last Price | Volume               | Date     | Last Price Volume | e Date        | Last Price Volume  |
|                |        | Fr 03/   | 22/24           |                      | 03/01/24 | 179.66 73,563,08  | 2 Fr 02/09/24 | 188.85 45,155,216  |
|                |        | Th 03/   | 21/24           |                      | 02/29/24 | 180.75 136,682,59 | 7 Th 02/08/24 | 188.32 40,962,046  |
|                |        | We 03/   | 20/24           | 303,966 We           | 02/28/24 | 181.42 48,953,93  | 9 We 02/07/24 | 189.41 53,438,955  |
|                |        | Tu 03/   | 19/24 176.08    | 55,215,244 Tu        | 02/27/24 | 182.63 54,318,85  | 1 Tu 02/06/24 | 189.30 43,490,759  |
|                |        | Mo 03/   | 18/24 173.72    | 75,604,184 Mo        | 02/26/24 | 181.16 40,867,42  | 1 Mo 02/05/24 | 187.68 69,668,820  |
|                |        |          |                 |                      |          |                   |               |                    |
|                |        | Fr 03/   | 15/24 172.62    | 121,752,699 Fr       | 02/23/24 | 182.52 45,119,67  | 7 Fr 02/02/24 | 185.85 102,551,680 |
|                |        | Th 03/   | 14/24 173.00    | <b>72,913,507</b> Th | 02/22/24 | 184.37 52,292,20  | 3 Th 02/01/24 | 186.86 64,885,408  |
|                |        | We 03/   | 13/24 171.13    | 52,488,692 We        | 02/21/24 | 182.32 41,529,67  | 4 We 01/31/24 | 184.40 55,467,803  |
|                |        | Tu 03/   | 12/24 173.23    | <b>59,825,372</b> Tu | 02/20/24 | 181.56 53,665,55  | 3 Tu 01/30/24 | 188.04 55,859,370  |
|                |        | Mo 03/   | 11/24 172.75    | 60,139,473 Mo        | 02/19/24 |                   | Mo 01/29/24   | 191.73 47,145,622  |
|                |        |          |                 |                      |          |                   |               |                    |
|                |        | Fr 03/   | 08/24 170.73    | 76,267,041 Fr        | 02/16/24 | 182.31 49,752,46  | 5 Fr 01/26/24 | 192.42 44,594,011  |
|                |        | Th 03/   | 07/24 169.00    | <b>71,765,061</b> Th | 02/15/24 | 183.86 65,434,49  | 5 Th 01/25/24 | 194.17 54,822,126  |
|                |        | We 03/   | 06/24 169.12    | 68,587,707 We        | 02/14/24 | 184.15 54,630,51  | / We 01/24/24 | 194.50 53,631,316  |
|                |        | Tu 03/   | 05/24 170.12    | <b>95,132,355</b> Tu | 02/13/24 | 185.04 56,529,52  | 7 Tu 01/23/24 | 195.18 42,355,590  |
|                |        | Mo 03/   | 04/24 175.10    | 81,510,101 Mo        | 02/12/24 | 187.15 41,781,93  | 4 Mo 01/22/24 | 193.89 60,133,852  |

With the Bloomberg Excel Add-On, you gain access to both the "Function Builder" and "Spreadsheet Builder," enabling historical stock price retrieval.

| File     | Home            | Inser | t Pa    | ge Layout | Formu     | ilas Data | Revie     | w iev    | Bloom    | berg    | ¥ Te     | me what | you want | to do    |         |            |      |             |                           |
|----------|-----------------|-------|---------|-----------|-----------|-----------|-----------|----------|----------|---------|----------|---------|----------|----------|---------|------------|------|-------------|---------------------------|
| <i>f</i> | c 🖬             | 2     |         |           |           |           |           | 2        |          |         | ear-nine | Updates |          |          | E<br>X  | 17         | 0    | Ç.          | 🌞 What's New<br>🌯 Options |
| uncti    | ion Spreadsheet | ind   | RŐL     | lemplate  | Chart     | Create    | File      | Refresh  | Populate |         |          |         | Speed    | Auto     | EMSX    | Data       | Help | Diagnostics |                           |
| Build    | er Builder      | elds  | Builder | Library   | Library 🔻 | New Note  | Manager 🔻 | Workshee | t⊤ Table |         |          |         | Style -  | Color 🕶  | Panel   | Navigation | *    |             |                           |
|          | Create          |       |         | Lib       | rary      | Comm      | unity     |          | Dat      | a Tools |          |         | Formatti | ng Tools | Trading | Explore    |      | Help and    | Support                   |
|          |                 |       |         |           | ,         |           | ,         |          |          |         |          |         |          | 2        | 2       |            |      |             |                           |

security.

D

Insert

**₽ \$A\$1** 

## Function Builder

Bloomberg

|                                                                                                    | ል 📿 ?                                                                                                    |
|----------------------------------------------------------------------------------------------------|----------------------------------------------------------------------------------------------------|
| BDH > 0                                                                                                    | BDH 🗸 💿                                                                                                    |
| Historical data for a selected security.                                                                                                    | Historical data for a select                                                                                                    |
| Required Parameters 🗸 🗸                                                                                                    | Required Parameters                                                                                                    |
| Security ③                                                                                                    | Security ⑦                                                                                                    |
| Type Security value(s) or click a cell                                                                                                    | AAPL US Equity                                                                                                    |
| Field ⑦                                                                                                    | Field ⑦                                                                                                    |
| Type Field value(s) or click a cell                                                                                                    | PX_LAST,                                                                                                    |
| Start Data                                                                                                    | Start Date ⑦                                                                                                    |
| start Date U                                                                                                    |                                                                                                    |
| Type Start Date value(s) or click a cell                                                                                                    | 20.02.2024                                                                                                    |
| Type Start Date value(s) or click a cell                                                                                                    | 20.02.2024<br>End Date ⑦                                                                                                    |
| Type Start Date of the salue(s) or click a cell and the salue salue sa                                                                                                    | End Date ⑦                                                                                                    |
| Type Start Date ()<br>Type Start Date value(s) or click a cell<br>End Date ()<br>Leave empty to set value to now<br>Field Overrides ~<br>Add Security and Field to Enable Over                                                                                                    | 20.02.2024       End Date ⑦       Leave empty to set value       Field Overrides       Add a Field Override                                                                                          |
| Type Start Date ()<br>Type Start Date value(s) or click a cell<br>End Date ()<br>Leave empty to set value to now<br>Field Overrides ~<br>Add Security and Field to Enable Over<br>Optional Parameters ~                                                                                                    | 20.02.2024         End Date ⑦         Leave empty to set value         Field Overrides         Add a Field Override         Optional Parameters                                                      |
| Type Start Date C Type Start Date value(s) or dick a cell and Date  C Leave empty to set value to now C C C C C C C C C C C C C C C C C C C                                                                                                    | 20.02.2024         End Date ⑦         Leave empty to set value         Field Overrides         Add a Field Override         Optional Parameters         Add an Optional Parameters                   |
| Type Start Date (c)<br>Type Start Date value(s) or click a cell<br>End Date (c)<br>Leave empty to set value to now<br>Field Overrides<br>Add Security and Field to Enable Over<br>Optional Parameters<br>Add an Optional Parameter<br>Preview                                                                                                    | 20.02.2024         End Date ⑦         Leave empty to set value         Add a Field Override         Optional Parameters         Add an Optional Parameters         Preview                           |
| Type Start Date     Image: Control of the start date       Type Start Date value(s) or click a cell       End Date     Image: Control of the start date       End Date     Image: Control of the start date       Field Overrides     Image: Control of the start date       Add Security and Field to Enable Over     Image: Control of the start date       Optional Parameters     Image: Control of the start date       Preview     Image: Control of the start date                                                                                                    | 20.02.2024<br>End Date ⑦<br>Leave empty to set value<br>Field Overrides<br>Add a Field Override<br>Optional Parameters<br>Add an Optional Parameters<br>Preview<br>A B                               |
| Type Start Date     Image: Control of the start date of the start date of th | 20.02.2024<br>End Date ⑦<br>Leave empty to set value<br>Field Overrides<br>Add a Field Override<br>Optional Parameters<br>Add an Optional Parameters<br>Proview<br>A B<br>1                          |
| Type Start Date       Image: Control of the start start                | 20.02.2024 End Date ⑦ Leave empty to set value Field Overrides Add a Field Override Optional Parameters Add an Optional Parameters Preview A B 1 2 3 3 4 5 1 2 3 5 5 5 5 5 5 5 5 5 5 5 5 5 5 5 5 5 5 |

🕀 \$A\$1 Insert

Bloomberg

• × Function Builder

Using "Function the Builder," navigate to the "BDH" function for historical data access. Input multiple securities in the "Security" bar and desired variables, select with "PX Last" (Last price) being а popular choice. Additionally, specify the start and end dates of the dataset along with optional parameters.

The resulting function appears in the cell with the inserted formula. You can easily copy, edit, and insert the function into other cells to modify the overall results.

| A | 1 ,        | - : ×  | <ul> <li>✓</li> </ul> | $f_{x}$ | =BD | H("AAPL U | S Equity"; ' | "PX_LAST"; | "20.02.202 | 24"; "";"col | s=2;rows=2 | 21") |
|---|------------|--------|-----------------------|---------|-----|-----------|--------------|------------|------------|--------------|------------|------|
|   | А          | В      | С                     |         | D   | E         | F            | G          | н          | I.           | J          |      |
| 1 | 20.02.2024 | 181,56 |                       |         |     |           |              |            |            |              |            |      |
| 2 | 21.02.2024 | 182,32 |                       |         |     |           |              |            |            |              |            |      |
| 3 | 22.02.2024 | 184,37 |                       |         |     |           |              |            |            |              |            |      |
| 4 | 23.02.2024 | 182,52 |                       |         |     |           |              |            |            |              |            |      |

For the "Spreadsheet Builder," access the "Historical Data Table" to derive historical stock prices.

| Spreadsheet Builder                                                              | ?      | × |
|----------------------------------------------------------------------------------|--------|---|
| Use this Spreadsheet Builder to customize the data and layout of your Excel file |        |   |
| Equity and Fund Screening                                                        |        | • |
| Fixed Income Screening                                                           |        |   |
| ▼ Examples                                                                       |        |   |
| S&P Stocks with PE Ratio Greater Than Sector Average                             |        |   |
| Top Ten S&P Securities Ranked by Market Cap                                      |        |   |
| FTSE Financials with Positive Dividend Per Share Growth                          |        |   |
| Top Ten NASDAQ Stocks by Volume                                                  |        |   |
| DOW Stocks with Over 30% Increase in Last 5 Years                                |        |   |
| Monitor Real-Time/Current Data Fields                                            |        |   |
| Blank Data Table                                                                 |        |   |
| Technical Analysis (Real-Time)                                                   |        |   |
| Analyze Historical Data                                                          |        |   |
| Historical Data Table                                                            |        |   |
| Technical Analysis (End of Day)                                                  |        | * |
| Bloomberg                                                                        | Cancel |   |

Firstly, specify all securities you wish to retrieve stock prices for, ensuring stock tickers end with "Equity."

| II Securities                    |               |    | Selected Sec | urities |
|----------------------------------|---------------|----|--------------|---------|
| P aapl                           | ×             | ∎⊐ |              |         |
| AAPL US Equity Apple Inc         | (U.S.)        |    |              |         |
|                                  | er: Apple Inc |    |              |         |
| AAPL UW Equity Apple Inc         | (NASDAQ GS)   |    |              |         |
| AAPL 4.85 05/10/2053 Apple Inc   |               |    |              |         |
| AAPL 4.65 02/23/2046 Apple Inc   |               |    |              |         |
| AAPL 4.3 05/10/2033 Apple Inc    |               |    |              |         |
| AAPL 4 05/10/2028 Corp Apple Inc |               |    | Add »        |         |
| AAPL UQ Equity Apple Inc         | (NASDAQ GM)   |    |              |         |
| AAPL 2.5 02/09/2025 Apple Inc    |               |    |              |         |
| Show more securities             | s             |    |              |         |
| CUSTOM ENTRY                     |               |    |              |         |
| aapl                             |               |    |              |         |
|                                  |               |    |              |         |
|                                  |               | +  |              |         |

| Spreadsheet Builder<br>History Layout 1 Select Sect | rities <u>2 Select Fields</u> | 3 Set Date Range | ? ?<br>4 Preview and Create |
|-----------------------------------------------------|-------------------------------|------------------|-----------------------------|
| All Fields                                          |                               | Selected Fields  |                             |
| ₽ px last                                           | ×                             |                  |                             |
| Last Price                                          | PX_LAST                       |                  |                             |
| Last Trade                                          | PX_LAST_ACTUAL                |                  |                             |
| Last Price Pre-Session                              | PX_LAST_PRE_SESSION           | 1                |                             |
| Last Price AM Session                               | PX_LAST_AM                    |                  | *                           |
| Last Price Post-Session                             | PX_LAST_POST_SESSIO           | DN .             |                             |
| Last Price PM Session                               | PX_LAST_PM                    |                  |                             |
| Last Price All Sessions                             | PX_LAST_ALL_SESSION           | IS               | <b>^</b>                    |
| Bid Price                                           | PX_BID                        |                  | *                           |
| Ask Price                                           | PX_ASK                        |                  | <u> </u>                    |
| Closing Price 1 Day Ago                             | PX_CLOSE_1D                   |                  |                             |
| Sho                                                 | w more fields                 |                  |                             |
| ⊞ Ratings     ■                                     |                               |                  |                             |
| Security Specific                                   |                               |                  |                             |
| Supply Chain                                        | •                             |                  |                             |
|                                                     |                               |                  |                             |
| Bloomberg                                           |                               | Previous         | Next Cancel                 |

Next, choose the desired variables for export, including "PX\_Last" (Last Price), among others.

Remember, you can select multiple variables simultaneously.

In the final step, specify the date range and periodicity of your data. Note that changing the frequency of your data adjusts the number of rows displayed but does not perform any aggregated calculations.

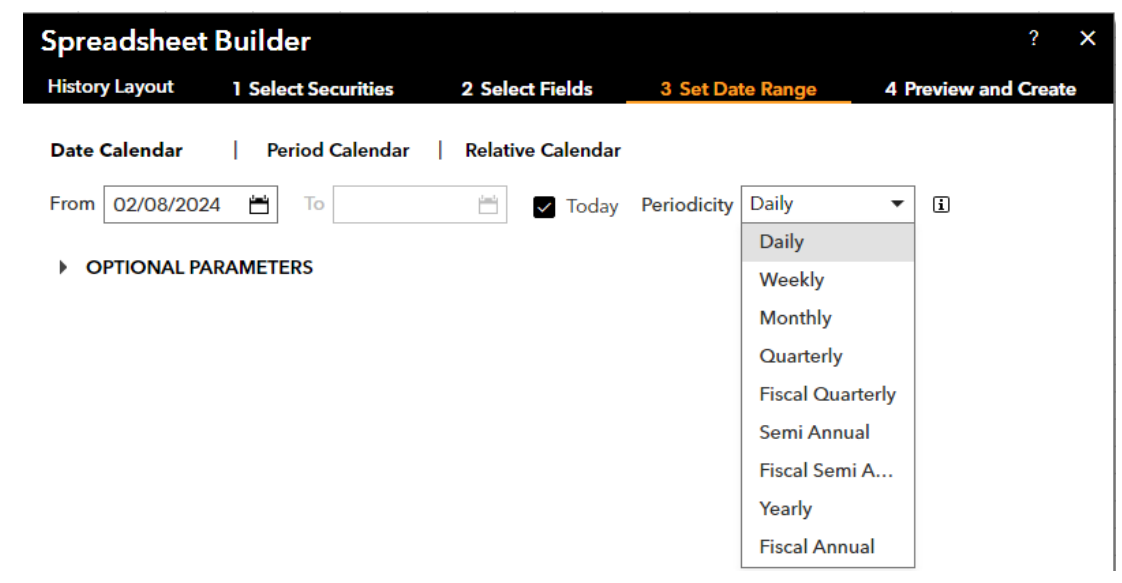

Your final file will resemble the generated format. Keep in mind that you cannot directly modify values in the list; instead, initiate a new spreadsheet builder command to make any necessary edits.

| Start Date | 20.02.2024     |            |            |      |
|------------|----------------|------------|------------|------|
| End Date   |                |            |            |      |
|            |                |            |            |      |
|            | AAPL US Equity | MSFT US E  | IBM US Eq  | uity |
|            | Last Price     | Last Price | Last Price |      |
| Dates      | PX_LAST        | PX_LAST    | PX_LAST    |      |
| 20.02.2024 | 181,56         | 402,79     | 183,44     |      |
| 21.02.2024 | 182,32         | 402,18     | 179,7      |      |
| 22.02.2024 | 184,37         | 411,65     | 184,21     |      |
| 23.02.2024 | 182,52         | 410,34     | 185,72     |      |
| 26.02.2024 | 181,16         | 407,54     | 184,13     |      |
| 27.02.2024 | 182,63         | 407,48     | 184,87     |      |
| 28.02.2024 | 181,42         | 407,72     | 185,3      |      |
| 29.02.2024 | 180,75         | 413,64     | 185,03     |      |
| 01.03.2024 | 179,66         | 415,5      | 188,2      |      |
| 04.03.2024 | 175,1          | 414,92     | 193,06     |      |
| 05.03.2024 | 170,12         | 402,65     | 191,95     |      |
| 06.03.2024 | 169,12         | 402,09     | 196,16     |      |
| 07.03.2024 | 169            | 409,14     | 196,54     |      |
| 08.03.2024 | 170,73         | 406,22     | 195,95     |      |
| 11.03.2024 | 172,75         | 404,52     | 191,73     |      |
| 12.03.2024 | 173,23         | 415,28     | 197,78     |      |
| 13.03.2024 | 171,13         | 415,1      | 196,7      |      |
| 14.03.2024 | 173            | 425,22     | 193,43     |      |
| 15.03.2024 | 172,62         | 416,42     | 191,07     |      |
| 18.03.2024 | 173,72         | 417,32     | 191,69     |      |
| 19.03.2024 | 176,08         | 421,41     | 193,34     |      |
| 20.03.2024 | 176,08         | 421,41     | 193,34     |      |
|            |                |            |            |      |